# SIGNING UP FOR **my***McLaren* **chart**

## Step 1

## Go to mclaren.org/mymclarenchartph

and click on the 'Sign up for MyMcLarenChart' button.

۲

## Step 2

Complete enrollment questionnaire, (i.e., name, date of birth, email address and medical record number-this is a required field). Please look for your medical record number on your discharge information.

#### Step 3

A one-time username and password will be emailed to you. Check your email and click on the link in the email to return to MyMcLarenChart.

#### Step 4

Enter your one-time username and password, then enter your preferred, permanent username, password, answer the security questions and click 'Log On'.

### Step 5

Enter the username and password you created in the step above.

Congratulations, your MyMcLarenChart account has been created.

For assistance, email **contactmph@mclaren.org** and include the words 'MyMcLarenChart' in the email subject line or call (586) 710-8865, Monday–Friday from 8 a.m–4 p.m.

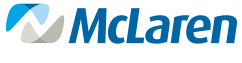

PORT HURON

## mclaren.org/mymclarenchartph

23MPH013 02/23

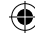

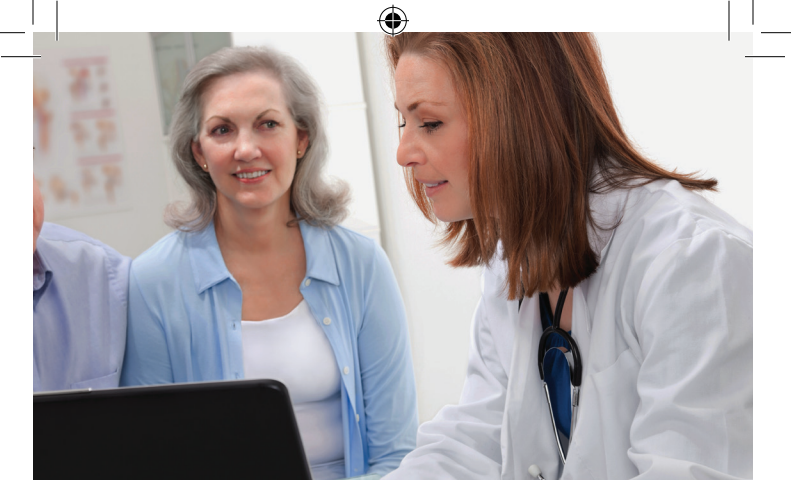

## ACCESS YOUR HEALTH INFORMATION ONLINE WITH **MYMCLarenchart**

MyMcLarenChart provides patients with electronic access to their health information, anytime from any location using a computer, tablet or smart phone. The information is completely secure and comes directly from your health record at McLaren Port Huron.

It's always up-to-date and accessible whenever you need the information, 24/7.

Available health information includes:

- Lab results
- Visit history
- Condition/Reason for visit
- Care instructions
- Team of care providers
- Allergies verified by a health care professional
- Home medications and medications prescribed upon discharge
- Instructions for taking medications

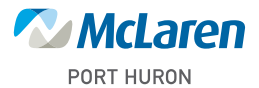

## mclaren.org/mymclarenchartph

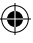